Quality health plans & benefits Healthier living Financial well-being

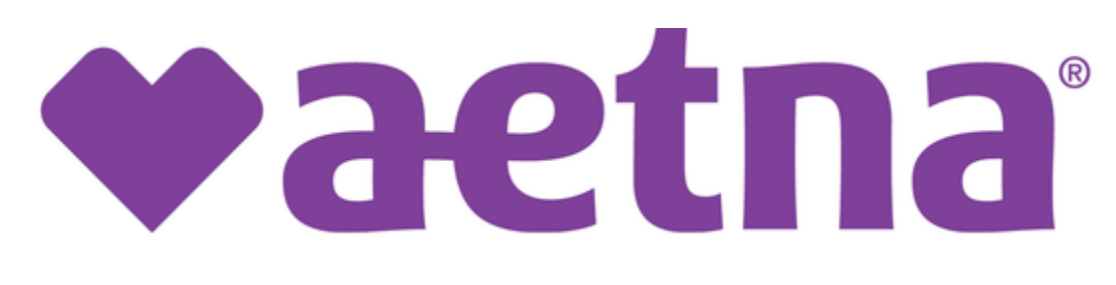

# Individual Medicare Producers Certification User Guide

# **Easy Steps To Get Certified**

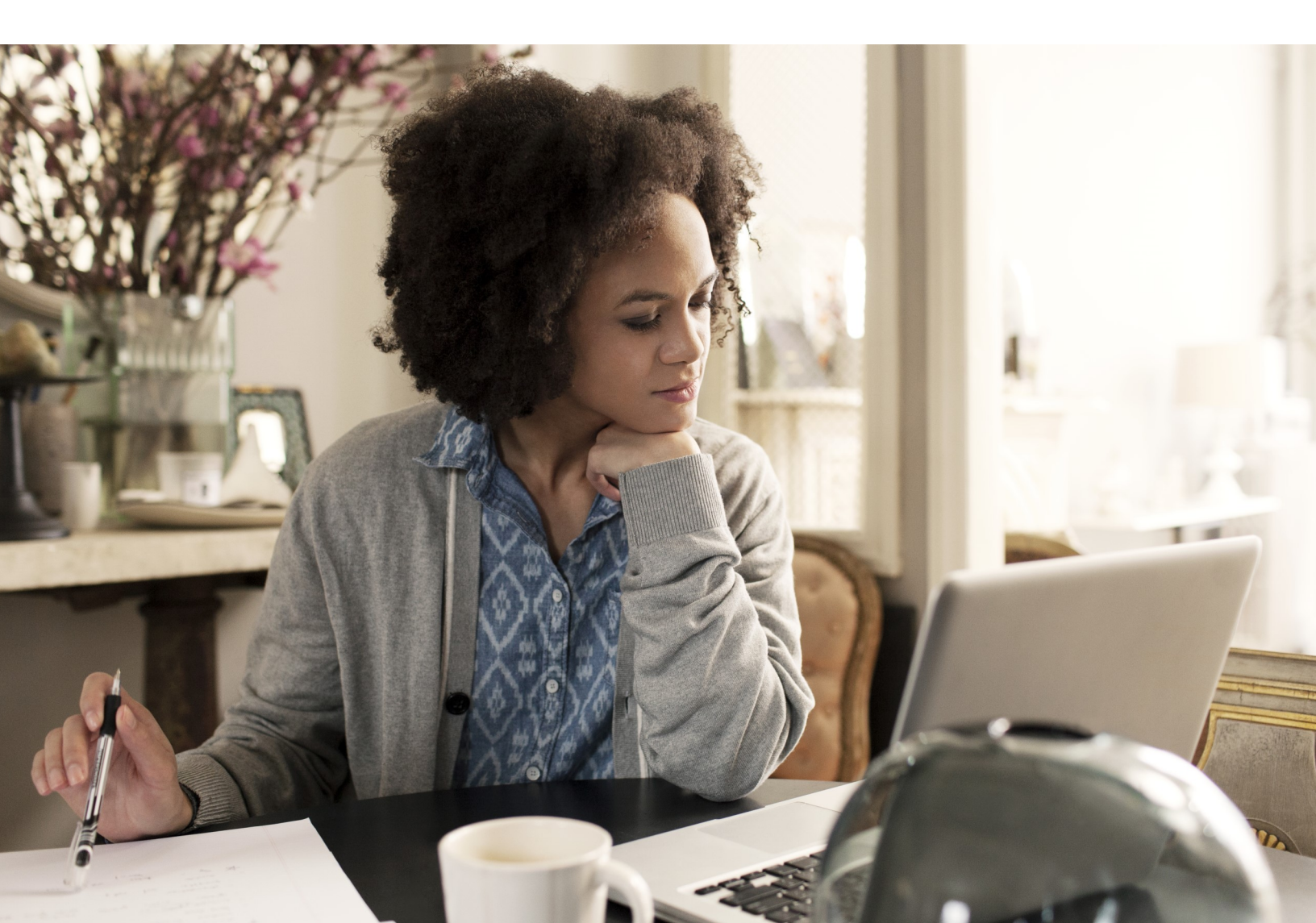

#### **Table of contents**

| Registration                               | 3  |
|--------------------------------------------|----|
| Start your certification                   | 7  |
| Course tips                                | 10 |
| Changing your language preference          | 12 |
| Profile updates                            | 13 |
| Changing your password                     | 14 |
| Seeing what you've completed               | 15 |
| Aetna Medicare training (AHIP alternative) | 17 |

## Registration

Your first step in becoming certified to sell Aetna's Medicare products is to **register** on the site. Just follow these few steps and you'll be ready to get started:

1) New Users, click **Create a New Account**. Returning users, enter your Username and Password and click **Login**.

| Sign In                                        |                 | Registration                       |
|------------------------------------------------|-----------------|------------------------------------|
| Username (NPN or Email)                        |                 | New users, click here to register. |
| Password                                       |                 | Create a New Account               |
| Login                                          | Returning Users | New Users                          |
| Forgot your username?<br>Forgot your password? |                 |                                    |

Please note, all returning users will need to request a password reset upon first access to our training portal after 5/10/2021 due to updated password requirements. You can request this password reset using the **Forgot you password?** hyperlink, and then provide the email address that is on file within our certification portal.

| Your details must first be found in the user database. Please enter your ema | II address in your user profile in the section below. To ensure you receive emails from the site, please add aetha@cmpsystem.com to your contacts or email approved senders list. |
|------------------------------------------------------------------------------|----------------------------------------------------------------------------------------------------|
| Search by email address                                                      | Skarch                                                                                                    |
| Email address                                                                | Carcel                                                                                                    |

If you require assistance, the Broker Services may be reached at 1-866-714-9301 Monday-Friday 8am to 8pm Eastern or by email at 2) Alert the system if you are an Aetna employee:

- Aetna employees: add your Aetna ID number into the text box and click Continue With Code
- All other users: leave the text box empty and click Continue Without Code

| User ID Number                                                                                  |                                                                                       |
|-------------------------------------------------------------------------------------------------|---------------------------------------------------------------------------------------|
| Aetna Employees: Please provide your<br>A-Number or N-Number, then click<br>Continue with Code. |                                                                                       |
| Employee ID                                                                                     |                                                                                       |
|                                                                                                 | All other users, please leave the above field empty and click "Continue Without Code" |
|                                                                                                 | Continue With Code Continue Without Code                                              |

3) Fill out the Confidential Information section of the registration form and click **Submit.** 

| Confidential Information     Please fill out the following required field | IS:                                            |
|---------------------------------------------------------------------------|------------------------------------------------|
| Last name 🚺                                                               | Enter last name on the account                 |
| DOB (                                                                     | mm/dd/yyyy<br>Enter date of birth (mm/dd/yyyy) |
| Last 4 Digits of SSN                                                      | Enter last 4 digits of social security number  |
|                                                                           | Submit                                         |

4) Enter your first name into the indicated field and click Find my NPN. This will automatically populate your National Producer Number in the NPN field. Click Submit to proceed.

| Step 2 of 3                                     |            |                     |
|-------------------------------------------------|------------|---------------------|
| <ul> <li>Confidential Information</li> </ul>    |            | ▼ <u>Collapse a</u> |
| Last name                                       | Smith      |                     |
| DOB                                             | 01/01/1990 |                     |
| Last 4 Digits of SSN                            | 9999       |                     |
| - National Producer Number                      |            |                     |
| First name 0                                    | Lisa       |                     |
| NPN O                                           |            |                     |
| FIND MY NPN                                     |            |                     |
|                                                 | Submit     |                     |
| There are required fields in this form marked ( | <b>)</b> . |                     |

- 5) Complete the rest of the personal information fields and click **Register**
- You will create a password as part of creating your profile. **Be sure to make a note of your password for future reference.**

6) Make a note of your Username, which you'll use when logging into the site the next time, and then click Continue to Home

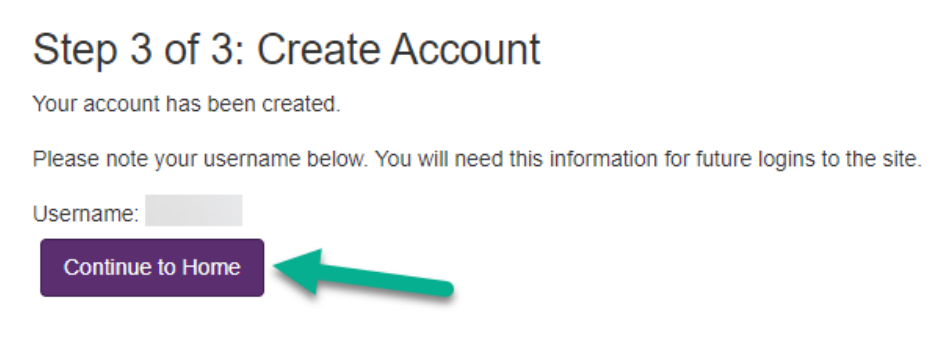

Your registration is now complete. You only have to fill out this information once.

The next time you visit the site, you can use your **Username** and **password** to log on and return to your certifications.

A Note to Aetna A and N number users: If you have not certified as an Aetna employee in the past, you may need to contact Aetna Brokers Services to add your A/N Number to the site before it will be recognized. Broker Services may be reached at 1-866-714-9301 Monday-Friday 8am to 8pm Eastern or by email at <u>brokersupport@aetna.com</u>.

## **Start your certification**

Your certifications can be accessed from the main page under the **My Certifications** section. You will find the **2026 Aetna Individual Medicare Certification** and a progress wheel that displays the percentage of the training courses completed. **To get started, click on the blue course title.** If a course is listed as restricted, it cannot be accessed until all prerequisites are complete.

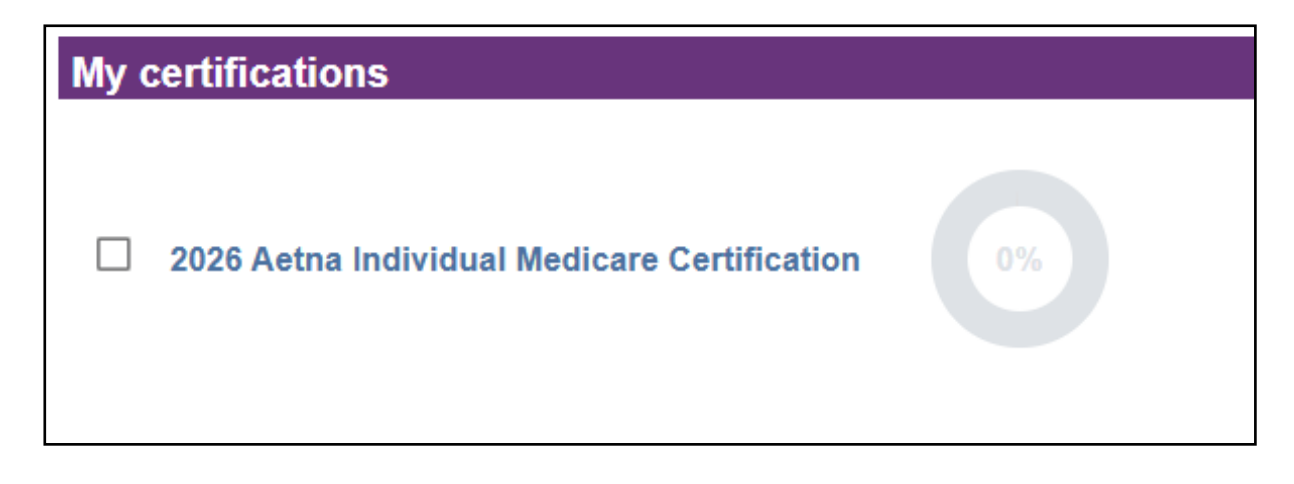

Aetna certification requires that you complete one of two Medicare Marketing and Compliance courses: **AHIP Medicare training OR Aetna Medicare training (AHIP alternative)** before taking the Aetna Individual Medicare training. If you have already completed AHIP Medicare training your score is automatically transmitted to us. Note that you are required to complete only of these two trainings to continue to the Aetna Core Medicare certification. The Individual Core Medicare Requirements course is followed by a Mastery Test. You must obtain a score of 90% or better within three attempts to pass.

2026 Individual Core Medicare Requirements

Restricted Not available unless any of:

All of:

The activity AHIP Medicare Training is complete and passed

You achieve higher than a certain score in AHIP Medicare Training

The activity 2026 Aetna Medicare Training (AHIP alternative) is complete and passed

2026 Individual Core Certification - Mastery Test

Restricted Not available unless: The activity 2026 Individual Core Medicare Requirements is marked complete

Once you've passed the Individual Core Medicare Requirements course, complete the Aetna Individual Medicare Attestations. These short forms provide additional information about FDR training compliance for employers and Aetna local market training.

2026 Aetna Individual Medicare Attestations

Restricted Not available unless: The activity 2026 Individual Core Certification - Mastery Test is complete and passed

After reviewing the Aetna Individual Medicare Attestations, you will need to complete the Aetna product training courses: Aetna Individual Prescription Drug Plans (PDP) and Aetna Individual Medicare MA/MAPD.

| 2026 Aetna Individual Prescription Drug Plans (PDP)                                                                                                    |
|----------------------------------------------------------------------------------------------------|
| <ul> <li>Restricted Not available unless:</li> <li>The activity 2026 Individual Core Certification - Mastery Test is complete and passed</li> <li>The activity 2026 Aetna Individual Medicare Attestations is marked complete</li> <li>Any of: <ul> <li>The activity AHIP Medicare Training is complete and passed</li> <li>The activity 2026 Aetna Medicare Training (AHIP alternative) is complete and passed</li> </ul> </li> </ul> |
|                                                                                                    |
| 2026 Aetna Individual MA/MAPD                                                                                                    |
| Restricted Not available unless:                                                                                                    |
| <ul> <li>The activity 2026 Aetna Individual Prescription Drug Plans (PDP) is complete and passed</li> <li>Any of:</li> </ul>                                                                                                    |
| <ul> <li>The activity AHIP Medicare Training is complete and passed</li> </ul>                                                                                                    |
| The activity 2026 Aetna Medicare Training (AHIP alternative) is complete and passed                                                                                                    |

Both of these courses include a mastery test which requires a 90% score within three attempts to pass. Once you have finished these courses, your Aetna Individual Medicare certification is complete!

Once you've certified, you'll have the option of completing a short survey about your certification experience. The survey is locked until all sections are complete, but is **not** part of the certification requirements. You can obtain your certification without filling out the survey.

## **Course tips**

Your certification has two types of sections: training courses and mastery tests. When you click on the section title, the training course or mastery test begins. Here are some tips to help you get the most out of your training time.

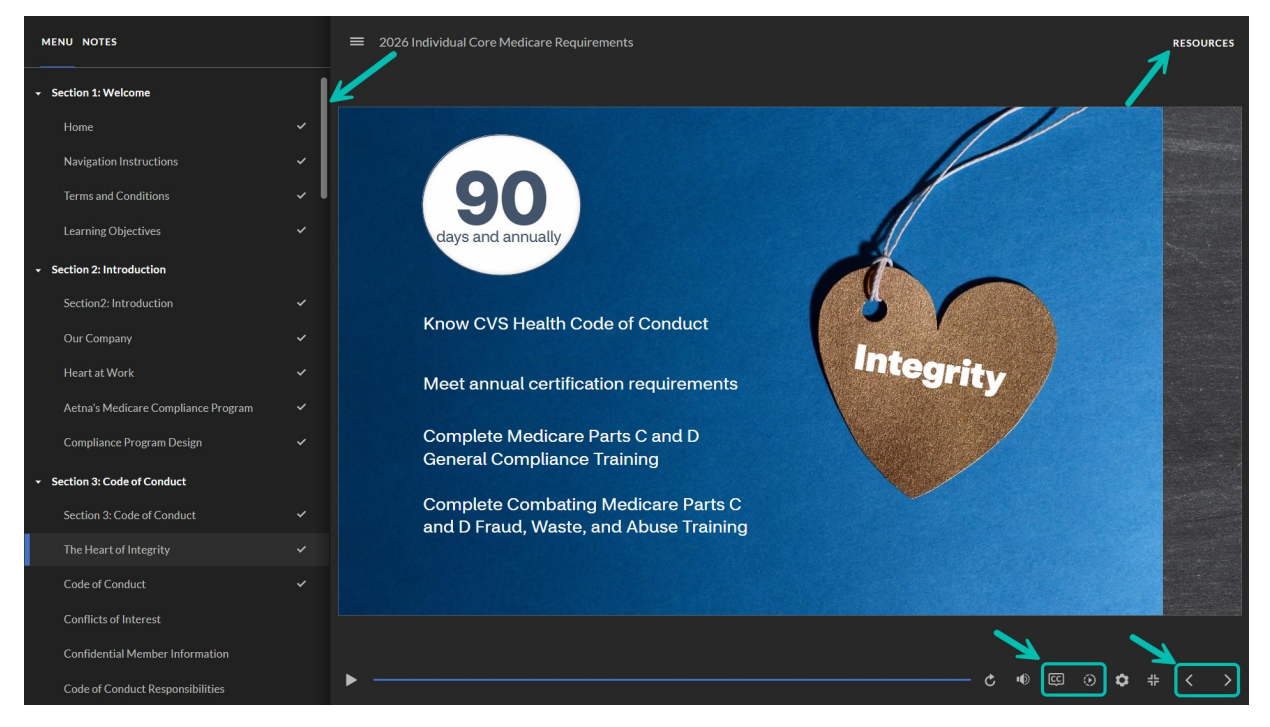

#### **Training courses**

Use the forward and back buttons to move through the training courses. You can also use the menu on the left to go back to any of the pages that you've already seen.

Courses include recorded audio, closed captioning, playback speed controls, and supplemental material. You can access closed captioning and playback speed by clicking on the icons at the bottom. Supplemental material is available by clicking Resources in the top right corner. When you get to the end of a training course, you can review the course, or you can navigate using the Return to main training button.

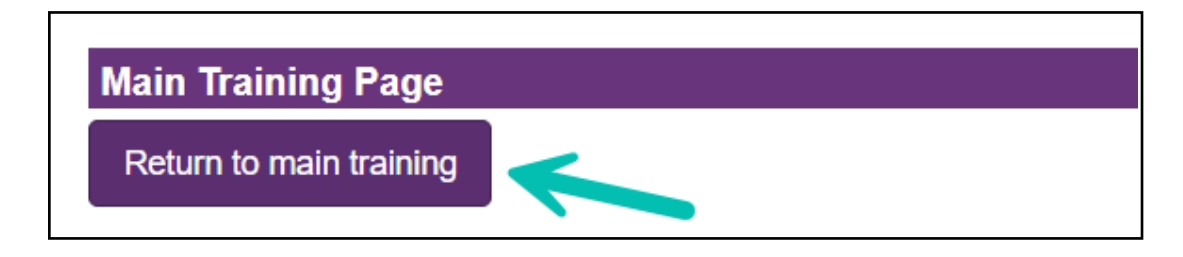

#### **Mastery tests**

You'll want to be sure that you understand each training course. This is done by taking the mastery test.

It's so important that you understand this information that you'll need to get a score of **90%** or better on each exam. Once you get a passing score, the test is marked complete on your certification.

You have **three** attempts to pass each mastery test.

If you leave the test before you finish, your answers will not be saved and you will have to start the test over from the beginning. However, you will not be charged an attempt.

### **Changing your language preference**

Aetna

We have two language options, English (default) and Spanish for both the 2025 Aetna Medicare Training (AHIP alternative) and the 2025 Aetna Individual Medicare Certification.

Transcript

To change your language preference click the language

on the top menu bar and select your language. You can also select your language preference on the right hand side of the page.

After you select your preferred language, the training modules and exams will update.

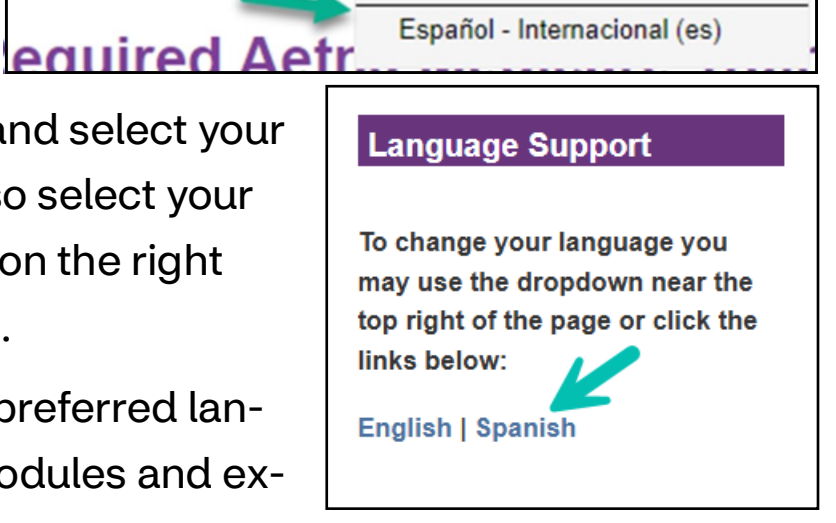

English (United States) (en\_us)

English (United States) (en us)

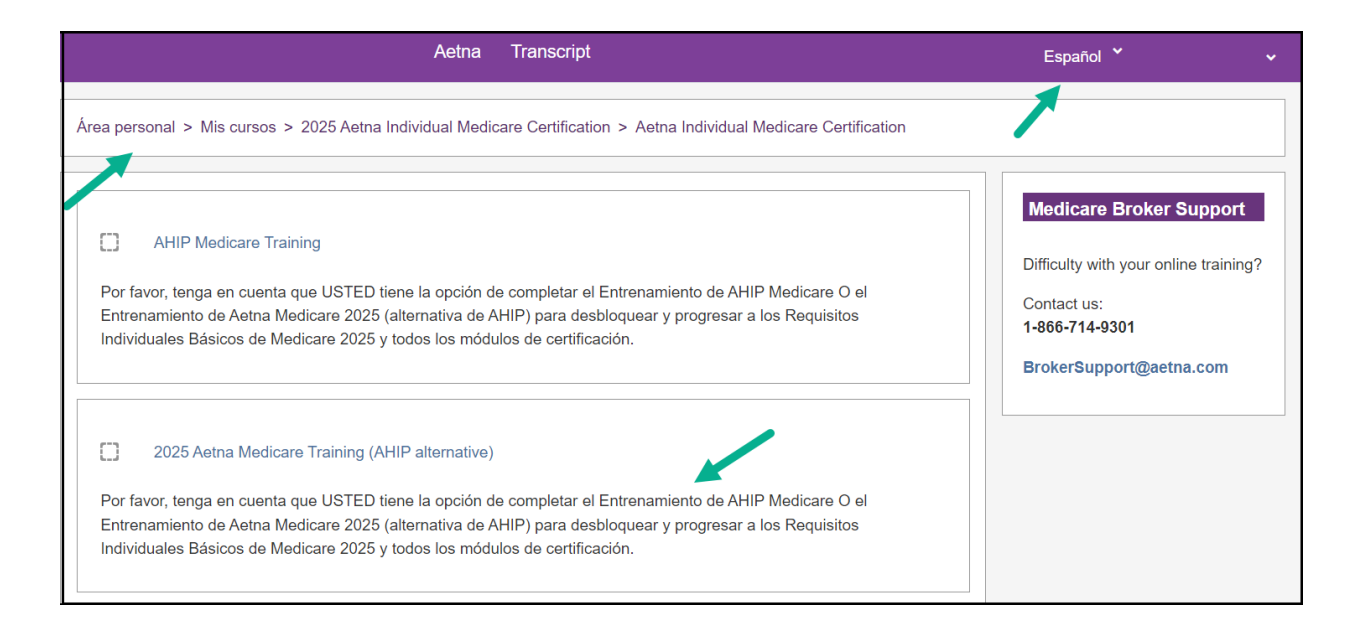

#### **Profile updates**

When you register on the site, you record details about yourself and the certification you want to complete.

You can change any of those details by selecting your name in the top right corner, and then selecting **Profile** from the dropdown box.

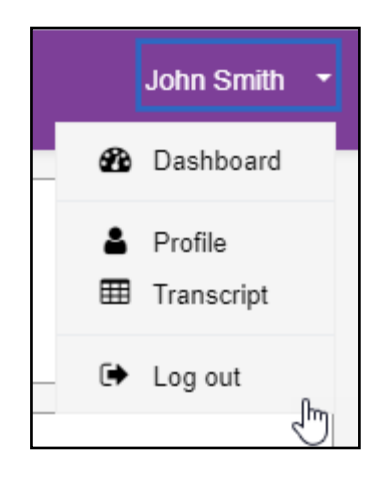

| Liser details           |              |
|-------------------------|--------------|
|                         | Edit profile |
| Email address           |              |
| brokersupport@aetna.com | 7            |
| Country                 |              |
| United States           |              |
| <b>-</b> 11             |              |
| City/town               |              |
| Hantoru                 |              |
| Job Title               |              |
| Insurance Broker        |              |
| Zip code                |              |
| 06101                   |              |
| NPN                     |              |
| 99999                   |              |
| Assess Code             |              |
| Access Code             |              |
| 1 OKE                   |              |
| Date of Birth           |              |
| 01/01/1970              |              |
| State                   |              |
|                         |              |

You can look at and change your information stored on the site in your profile. This includes **changing your password.** To make any changes, you will need to select the edit profile button.

### **Changing your password**

To change your password, simply click on your name in the top right of your screen, and selecting **Profile** from the drop down list.

- 1) On the profile page, click Edit Profile.
- 2) You can now type in your new password information, and then select Update profile at the bottom to confirm the changes.

| Confidential Info              | rmation      |                       | Expand all |
|--------------------------------|--------------|-----------------------|------------|
| ▼ Personal Informa             | ation        |                       |            |
| Name                           |              |                       |            |
| Prefix                         |              | \$                    |            |
| First name                     | 0            | Broker                |            |
| Middle name                    |              |                       |            |
| Last name                      | 0            | Support               |            |
| New password                   | 0            | ······ & @            |            |
| Suffix                         |              | <b>÷</b>              |            |
| Designation                    |              | \$                    |            |
| Additional information         |              |                       |            |
| Company name                   |              | Aetna                 |            |
| Job title                      |              |                       |            |
| Phone number                   |              | 866-714-9301          |            |
| National Produce               | er Numb      | ۶r                    |            |
| Access Code                    |              |                       |            |
| Email address                  |              |                       |            |
| Mailing Address                |              |                       |            |
|                                |              | Update profile Cancel |            |
| There are required fields in t | his form mar | red <b>0</b> .        |            |
| ·                              |              |                       |            |

## Seeing what you've completed

You can see what you've completed by clicking on **Transcript** on the bar at the top of the screen, as well as within your profile.

Once you have completed a certification, you can view your **certificate** from your transcript at any time.

|                 |                                                        | A       | etna Tra         | anscript         |          |        |        |             |
|-----------------|--------------------------------------------------------|---------|------------------|------------------|----------|--------|--------|-------------|
| Show<br>Details | Name                                                   | Attempt | Start            | Complete         | Duration | Status | Score  | Certificate |
| +               | 2025 Aetna Individual Medicare<br>Certification        | 1       | June 10,<br>2024 | June 10,<br>2024 | 10m 10s  |        | 95.00  |             |
| ÷               | 2025 Aetna Medicare Training<br>(AHIP alternative)     | 1       | June 10,<br>2024 |                  | 15m 54s  | ۲      | 95.00  |             |
| +               | 2025 FWA                                               | 1       | June 10,<br>2024 | June 10,<br>2024 | 08m 53s  |        | 90.00  |             |
| +               | 2025 General Compliance                                | 1       | June 10,<br>2024 | June 10,<br>2024 | 05m 21s  |        | 100.00 | -           |
| +               | 2025 Individual Medicare<br>Advantage SNP              | 1       | June 10,<br>2024 | June 11,<br>2024 | 03m 12s  |        | 0.00   | -           |
| Ŧ               | Aetna Individual MA/MAPD 2025                          | 1       | June 10,<br>2024 | June 10,<br>2024 | 03m 12s  |        | 95.00  | Ξ           |
| +               | Aetna Individual Medicare<br>Attestations 2025         | 1       | June 10,<br>2024 | June 10,<br>2024 | 18m 32s  |        | 100.00 | E           |
| +               | Aetna Individual Prescription<br>Drug Plans (PDP) 2025 | 1       | June 10,<br>2024 | June 10,<br>2024 | 27s      |        | 90.00  |             |

To print your certificate, click on the printer icon next to the download option in the upper right corner. You can also print by right click with your mouse to see the print option.

| ∃ Certifica | te                                             | 1 / 1   - 100% +                                              |                   |                                                                                                    | ±_₽                                                             |
|-------------|------------------------------------------------|---------------------------------------------------------------|-------------------|----------------------------------------------------------------------------------------------------|-----------------------------------------------------------------|
| <b>*</b> a  | etna <sup>.</sup>                              |                                                               |                   |                                                                                                    |                                                                 |
|             | John Sn<br>has successfully<br>2025 Aetna Indi | nith<br>completed the course<br>ividual Medicare Producer Cer | tification for PD | P & MA/MAPD                                                                                                    |                                                                 |
|             | Completion Date: April 22                      | . 2021                                                        | la<br>A           | Back<br>Forward<br>Reload<br>Save as<br>Print<br>Cast                                                                                                | Alt+Left Arrow<br>Alt+Right Arrow<br>Ctrl+R<br>Ctrl+S<br>Ctrl+P |
|             | ID Code: SCP6KQRT2P                            |                                                               |                   | Create QR code for this page<br>Translate to English<br>Rotate clockwise<br>Rotate counterclockwise<br>Get image descriptions from Google<br>Inspect | Ctrl+]<br>Ctrl+[<br>Ctrl+Shift+1                                |

#### **Aetna Medicare Training (AHIP alternative)**

The Aetna Medicare Training (AHIP alternative) can be accessed from the main page under the **Aetna Medicare Training (AHIP alternative)** section. In this section you will click on the link to be enrolled in the training.

#### Aetna Medicare Training (AHIP alternative)

For brokers and agents who only wish to sell Aetna and SilverScript Individual Medicare products, we offer an alternative to AHIP Medicare training for certification.

- This course contains seven modules that cover CMS required training and may be taken as an alternative to the AHIP Medicare training.
- The Aetna Medicare training (AHIP alternative) is free to all brokers and agents certifying for Aetna and Silverscript Individual Medicare.
- This course is not CE credit eligible. To earn CE credits for certification, you must complete the AHIP Medicare training.
- This course is valid for Aetna/Silverscript Individual Medicare certification only. It is not transferrable to other carriers.

Please click here the Aetna Medicare training (AHIP alternative) or continue to the 2025 Aetna Individual Medicare certification below if you have already completed or wish to take AHIP Medicare training.

| 2025 FWA                                                                                                    |
|----------------------------------------------------------------------------------------------------|
| This course covers how to identify, avoid, and report fraud, waste, and abuse within the Medicare program.                                           |
|                                                                                                    |
| General Compliance                                                                                                    |
| This course covers basic information pertaining to identifying and reporting compliance violations.                                                  |
|                                                                                                    |
| Module 1 - Medicare Basics                                                                                                    |
| This course covers original Medicare parts A & B and how Medicare supplement plans and Medicare prescription drug plans work with original Medicare. |
|                                                                                                    |
| Module 2 - Medicare Health plans                                                                                                    |
| Restricted Not available unless: The activity Module 1 - Medicare Basics is complete and passed                                                      |
|                                                                                                    |
| Module 3 - Medicare Part D                                                                                                    |
| (Rectricted) Not available unless: The activity Module 2 - Medicare Health plans is complete and passed                                              |
|                                                                                                    |
| Module 4 - Communication and Marketing Requirements                                                                                                  |
| Rectricted Not available unless: The activity Module 3 - Medicare Part D is complete and passed                                                      |
|                                                                                                    |
| Module 5 - Enrollment Guidance                                                                                                    |
| Rectricted Not available unless: The activity Module 4 - Communication and Marketing Requirements is complete and passed                             |

After enrolling you will find the 2026 Aetna Medicare Training (AHIP alternative) and a progress wheel that will display the percentage of the training courses that have been completed under the **My Certifications** section.

| My certifications                                          |
|------------------------------------------------------------|
| 2025 Aetna Individual Medicare Certification               |
| 2025 Aetna Medicare compliance training (AHIP alternative) |

- This course contains seven modules that cover CMS required training and may be taken as an alternative to the AHIP Medicare training.
- The Aetna Medicare Training (AHIP alternative) is free to all brokers and agents certifying for Aetna and Silverscript Individual Medicare.
- This course is not CE credit eligible. To earn CE credits for certification, you must complete the AHIP Medicare training.
- This course is valid for Aetna/Silverscript Individual Medicare certification only. It is not transferrable to other carriers.

Once you complete the Aetna Medicare Training (AHIP alternative) return to your dashboard. You will now see the progress wheel showing 100% completed. **Now you must complete the Aetna Core training as well as the SilverScript PDP and Aetna Medicare Advantage and product courses to become fully certified**.

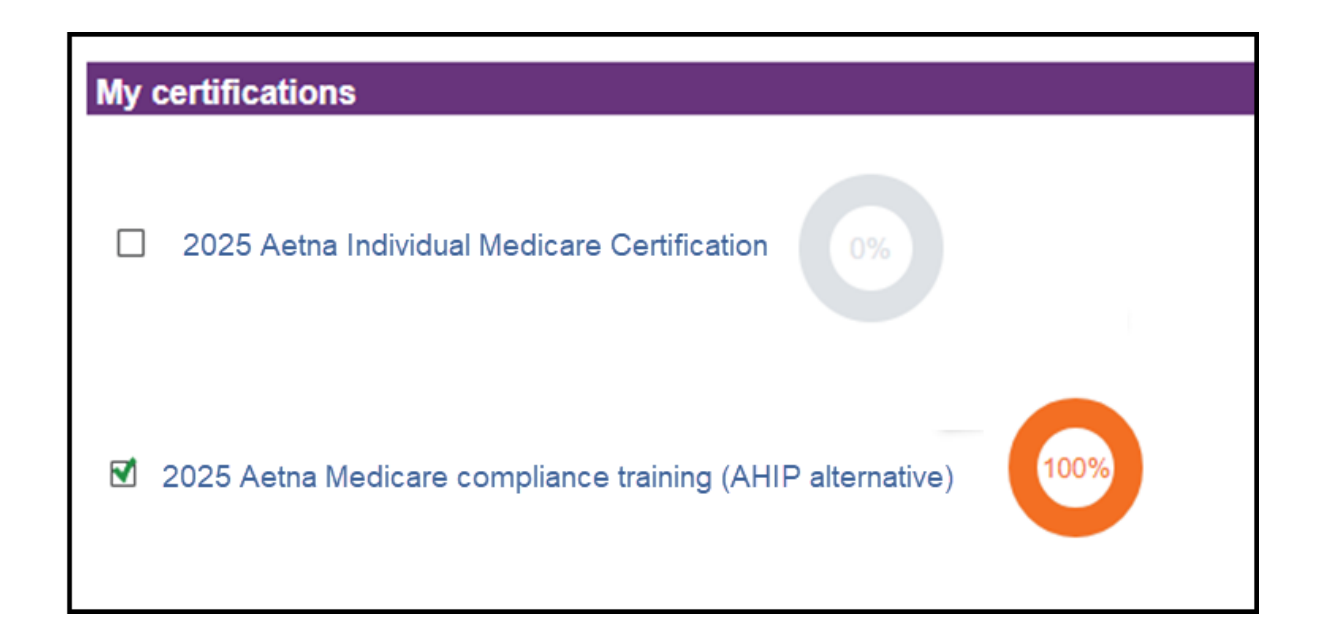

#### 2025 Aetna Medicare Training (AHIP alternative)

Please note that **YOU** have the option of completing **EITHER** AHIP Medicare Training **OR** the 2025 Aetna Medicare Training (AHIP alternative) in order to unlock and progress to the 2025 Individual Core Medicare Requirements and all certification modules.

#### 2025 Individual Core Medicare Requirements

In this section we'll explore Aetna's Code of Conduct. You'll find out what compliance means to us and how to report noncompliance. You'll learn to use the Aetna Producer Guide. And, you'll see how important the guide is – it has everything you'll need to do business with us.